# 簡易取扱説明書

# 小型ワイヤレス防犯カメラ WQ013

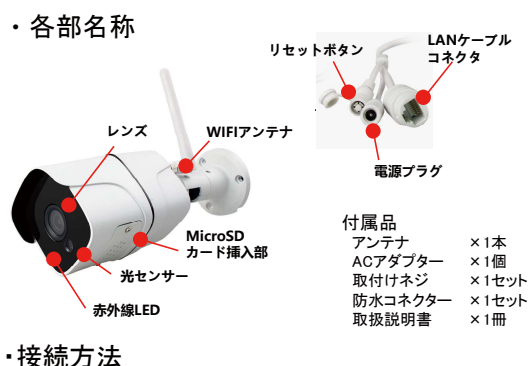

1. 電源接続 カメラはACアダプターと接続して、自動的に電源をONする。 起動後、英語のメッセージ音が流れる。

2. 専用APPダウンロード

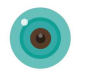

iphone(IOS)ユーザーはApp Storeより「icsee」を検索して、 ダウンロードしてください。

androidユーザーはGoogle Playストアより「icsee」を検索して、 ダウンロードしてください。

## 3. 新規ユーザー登録

icsee起動して、ユーザー登録を行ってください。 ユーザー登録の際はメールの確認が必要です。

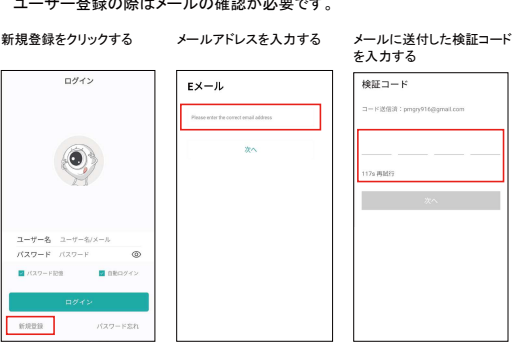

ユーザー名とパスワードを ユーザー名とパスワードを 設定する 入力してからログインする

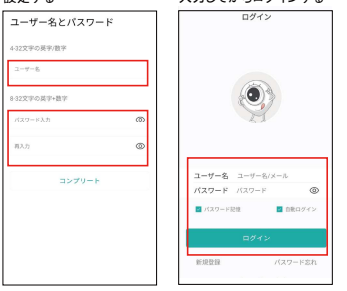

4. カメラの追加

次の操作でカメラの追加を行う。操作する前にカメラの電源がONしている ことを確認してください

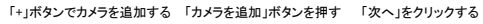

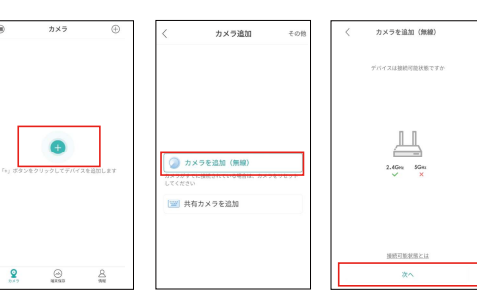

WIFIのIパスワードを入力し 「確定」ボタンを押す てから、「確定」ボタンを押す

カメラ検索を開始する

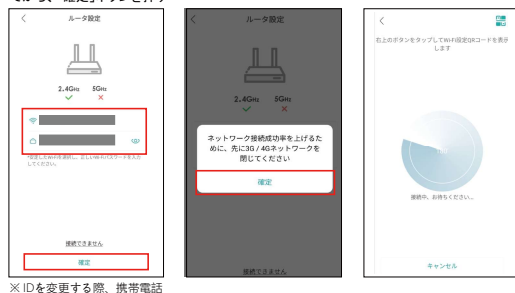

が該当WIFIを接続してから設定してください

| 名称       | 小型ワイヤレス防犯カメラ                                         |
|----------|------------------------------------------------------|
| 型式番号     | CN-WQ013                                             |
| 画像       | 200万画素(1920×1080)                                    |
| 画像センサー   | 1/3" CMOS                                            |
| 圧縮方式     | H.264                                                |
| 録音機能     | 搭載なし                                                 |
| レンズ      | 2.8mm                                                |
| 接続方法     | 2.4GHzWIFI またはイーサネット                                 |
| 使用環境     | 屋内または屋外(IP66防水)<br>電波法により2.4GHzが屋外で利用可能              |
| 録画時間     | SDカードの容量によるもの<br>SDカードの容量は最大128G対応<br>自動的に上書きする機能があり |
| インターフェース | Onvif規格対応                                            |
| 入力定格     | DC12V/1A                                             |
| サイズ      | 200×60×60(本体)                                        |
| その他機能    | 赤外線暗視機能 30m以上<br>ICR機能、スマートIR機能                      |

## ・その他

HDD録画装置との接続することにより、長時間に録画データの 保存と再生が可能である。

ご不明点などございましたら、info@arisjapan.comにお問合せください。

アリス株式会社の 〒541-0046 大阪市中央区平野町 1-6-5大山ビル ご意見、要望などがございましたら、 info@arisjapan.comにお問合せください Made in China

| 接続後、カメラのパスワード<br>を設定する | カメラの名前を入力する | 「次へ」を押して、カメラの<br>追加を完了する |
|------------------------|-------------|--------------------------|
|                        |             |                          |

| く パスワード酸定                                       |   | <           | カメラ名    |            |   | 酸定ガイド                  |
|-------------------------------------------------|---|-------------|---------|------------|---|------------------------|
|                                                 |   |             |         |            | 3 | ドバイスのアクセスモードを選択しま<br>す |
|                                                 |   |             |         |            |   | 〇 ノーマル (12日中)          |
|                                                 |   | カメラが追加され    | れました。名称 | を付けてください   |   | ○ フラーム (アラームのみを記録する)   |
| 初端パスワードを変更してください<br>SN:                         |   | Living Room | Bedroom | Guest Room |   |                        |
| A BK27-F2.5                                     | > | Study       | Doorway | Corridar   |   |                        |
| 合 新パスワード再入力 G                                   | > | Garage      | Balcony |            |   |                        |
| #パスワードが設定できない場合、一度カメラキ<br>リセットし再変カメラを登録してパスワードを | 8 |             | Ŧritz1  | ۲          |   |                        |
| ELICEON                                         |   |             |         |            |   | 503-10'80 get.         |
| ate:                                            |   |             | 保存      |            |   | <u>م</u> م             |

٩ (0)

841.731

-R±

0

BitH

#### 5. カメラ画像の確認 画面を押すと カメラの画像が確認できる

| 画面のカメラ画像をクリッ?<br>する | <ul> <li>ク 各ボタンの使い方が右の<br/>内容を確認ください</li> </ul> |
|---------------------|-------------------------------------------------|
| ⊕ 5×5 ⊕             | 〈 デバイス1 ③                                       |
|                     |                                                 |

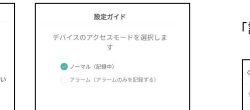

カメラ設定

機能搭載なし

データの保存先

画面レイアウト

録画内容の共用

画面方向の切替

機能搭載なし

SDカード内の

データ再生

外部に連絡

画像撮影

(2)

۲×

FHD

AUTO

χ

٤.

ø

ruise contr

( 60)

82

ļ

0

## 6. カメラの設定 カメラ追加後、設定ボタンをクリックすると、基本設定ができる。

「パスワード管理」画面 「設定」画面 「基本設定」画面 カメラ名など変更用 パスワード変更用 基本預定 確定 設定 基本設定 カメラ名 *∓/G* 71 水平反射 \* バスワード管理 . 0 通常のアラー \*\*\*\* . ٢ ) (SF111 715 日本語 at 2 \$Y相段定 ▶ ネットワーク設定 😞 デバイス情報

「録画設定」画面 「通常のアラーム」画面 「保存管理」画面 アラームの設定用 SDカード管理用 録画の設定用 通常のアラーム . 晒スイッチ アラーム設定し クリップ 🔿 BRO.C 98 98 通知报告 期期時回知7 . 建活活性 管報通知停止 ブッシュ通知符の • @ gass: 登松的场 好逝 21040 静止图: 15.02 () Hage: **+** 図 容量7月: ○ 仲上 ○ 上市さ

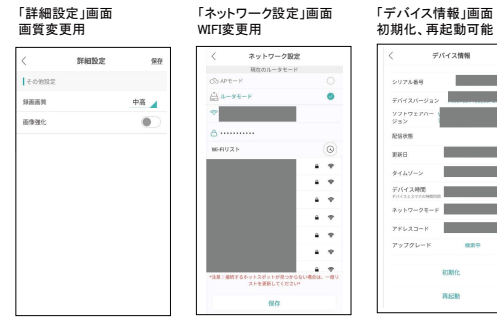

# •接続図

鉄道的け

•

.

10分

中高 🖌

接続図を下記に示す。

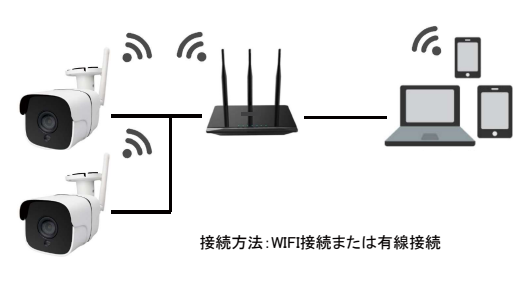

初期化、再起動可能 デバイス情報 デバイス特徴 

SURIN:

MARK

# •什様